# PLAN AHEAD

## OVERVIEW

When a student wants to *Plan Ahead*: The *Plan Ahead* feature allows students to proactively build and save their preferred class schedule in preparation for registration. Saved plans can be retrieved to facilitate a quick registration.

## PROCEDURE

1. Navigate to the Students tab and scroll down to the Students - Registration header and select Plan Ahead

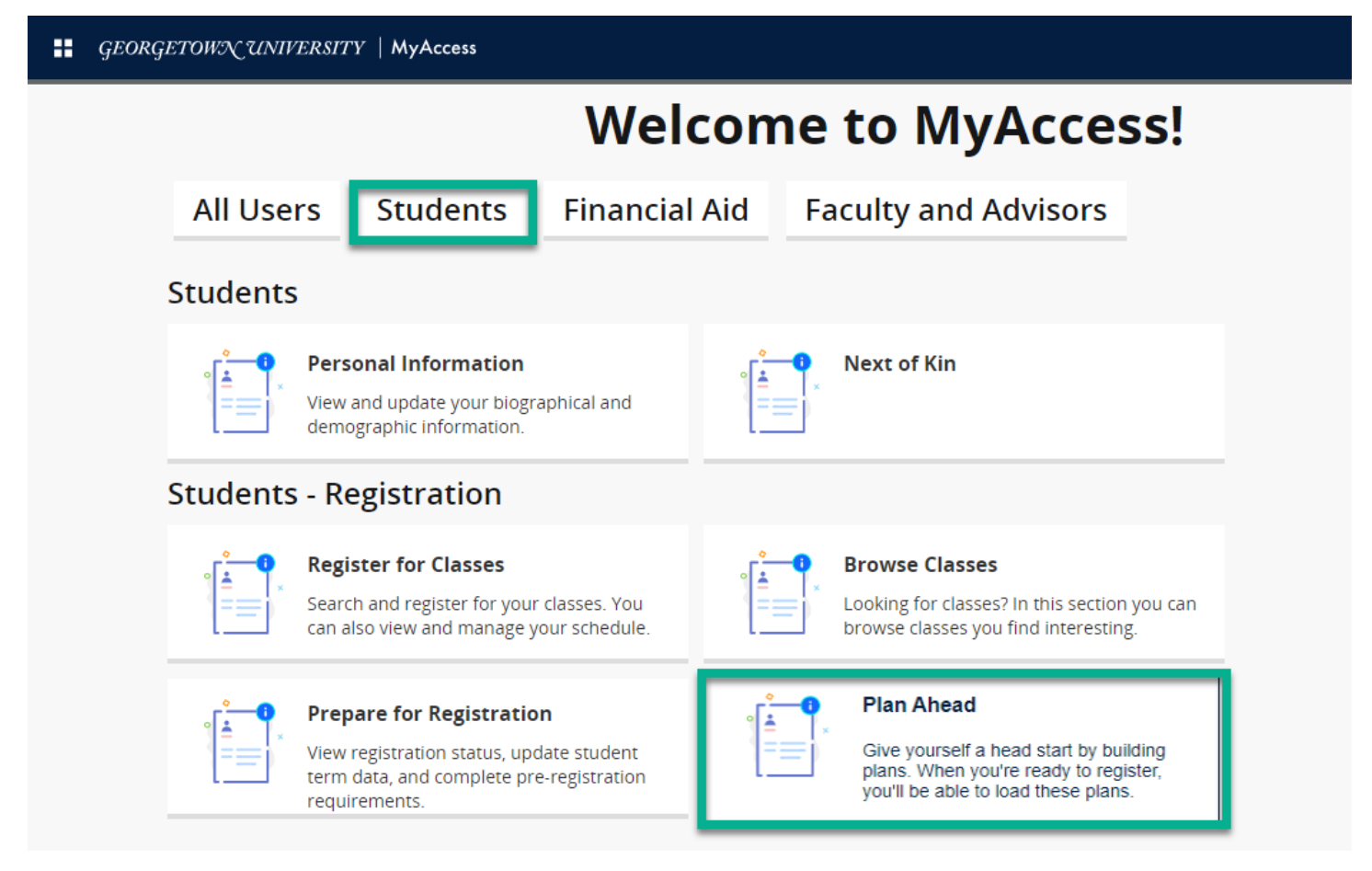

2. Once you select the term, you will be able to *Create a New Plan* or view and edit existing plans you or your advisor have created.

| GEORGETOWX UNIVE                                                                                     | ERSITY   MyAcc       | ess             |       |               |                        |               |      |                       | *      | frank, frank |
|----------------------------------------------------------------------------------------------------|----------------------|-----------------|-------|---------------|------------------------|---------------|------|-----------------------|--------|--------------|
| dent • <u>Registrat</u> i                                                                            | ion • <u>Selec</u>   | <u>t a Tern</u> | a • S | elect A Plan  |                        |               |      |                       |        |              |
| ect A Plan                                                                                           |                      |                 |       |               |                        | Q             |      |                       |        |              |
| rm: Fall 2022<br>u are allowed a maximum of 4 p<br>Create a New Plan<br>Plan: Test Plan   Created by | olans for this term. |                 |       |               |                        |               |      |                       | Delete | Edit         |
| Title                                                                                                | Details              | Hours           | CRN   | Schedule Type | Instructor             | Grade Mode    | Note | Instructional Methods |        |              |
| Intermediate Micro                                                                                   | ECON 101, 03         | 3               | 36907 | Lecture       | Genicot, Garance (Pri  | Main Campus ( |      | In Person             |        |              |
| Intro to Financial Accounting                                                                        | ACCT 101, 01         | 3               | 10014 | Lecture       | Ramamurthy, Rama (P    | Main Campus ( |      | In Person             |        |              |
| Princ of Econ: Macro & Micro                                                                         | ECON 003, 01         | 4               | 19655 | Lecture       | Diba, Behzad (Primary) | Main Campus ( |      | In Person             |        |              |
| Principles of Accounting                                                                             | ACCT 001             | 3               |       |               |                        |               |      |                       |        |              |
|                                                                                                    |                      |                 |       |               |                        |               |      |                       |        |              |
| Tutorial: Accounting                                                                                 | ACCT 901             | 1.5             |       |               |                        |               |      |                       |        |              |

3. You can search for courses and sections to add to your plan the same way you would search the schedule of classes.

| GEORGETOV                           | WX UNIVER                           | SITY   M       | yAccess                               |               |                             |            |       |                         |                       |     |       |                 |      | *            | Park, Sunghun |
|-------------------------------------|-------------------------------------|----------------|---------------------------------------|---------------|-----------------------------|------------|-------|-------------------------|-----------------------|-----|-------|-----------------|------|--------------|---------------|
| Student • Reg                       | <u>gistration</u>                   | • <u>Selec</u> | <u>ct a Term</u>                      | <u>Select</u> | A Plan 🔹                    | Plan Ahea  | ad    |                         |                       |     |       |                 |      |              |               |
| Plan Ahead                          |                                     |                |                                       |               |                             |            |       |                         |                       |     |       |                 |      |              |               |
| Find Classes D                      | legree Works Pla                    | ins            |                                       |               |                             |            |       |                         |                       |     |       |                 |      |              |               |
| Search Results<br>Term: Fall 2022 S | - 194 Courses<br>ubject: French, I  | Mathematics    |                                       |               |                             |            |       |                         |                       |     |       |                 |      | s            | earch Again   |
| Title                               | Title \$                            |                | Subject Description                   |               | Subject                     | Course Num | ıberr | Credit Hours            | Description           |     | Cours | Course Sections |      | Add Course   | <b>*</b> .    |
| French Detective Fig                | <sub>ction</sub> a                  |                | French                                |               | FREN                        | 482        |       | 3                       |                       |     |       | /iew Sections   | (    | Add Course   |               |
| History of French La                | History of French Language          |                |                                       |               | FREN                        | 492        |       | 3                       | 3                     |     |       | /iew Sections   | (    | Add Course   | 5             |
| Medieval French Lar                 | <u>nguage</u>                       |                | French                                |               | FREN 494                    |            |       | 3                       |                       |     |       | Q View Sections |      | + Add Course |               |
| Mathematics                         |                                     |                | Mathematics                           |               | MATH                        | 000        |       | 0                       |                       |     | Q     | /iew Sections   | (    | + Add Course |               |
| Pre-Calculus                        |                                     |                | Mathematics                           |               | MATH                        | 001        |       | 3                       |                       |     | Q     | /iew Sections   | (    | Add Course   |               |
| Mathematics in Soci                 | atu                                 |                | Mathematice                           |               | мΔтн                        | 004        |       | 3                       |                       |     |       | liaw Sartione   | 1    |              | •             |
| Schedule                            | Schedule Details                    | d              |                                       |               |                             | •          |       | • ▼<br>Ê Fall 2022Untit | led Plan 👈            |     |       |                 |      |              |               |
| Class Schedule for Fall             | 2022                                | -              |                                       |               |                             |            |       | Title                   | Details               | Hou | CRN   | Schedule Typ    | Note | Status       | Action        |
| Sunday                              | Monday                              | Tuesday        | Wednesday                             | Thursday      | Friday                      | Saturday   | •     | Mathematics in Se       | <u>oci</u> MATH 004,. | 3   | 12094 | Lecture         | +    | Pending      | Add 🔻         |
| 9am                                 | EREN101<br>(Pending)                |                | ( <u>FREN101</u><br>( <u>Pending)</u> |               | <u>FREN101</u><br>(Pending) |            |       | Advanced French         | FREN 101,.            | 3   | 11141 | Lecture         | +    | Pending      | Add 🔻         |
| 10am                                | <u>FREN009</u><br>( <u>Pending)</u> |                | ( <u>FREN009</u><br>( <u>Pending)</u> |               | ( <u>Pending)</u>           |            |       | French for Spanis       | <u>h</u> FREN 009,.   | 3   | 31432 | Lecture         | +    | Pending      | Ada 💌         |
| 11am                                |                                     |                |                                       |               |                             |            |       |                         |                       |     |       |                 |      |              | ŀ             |
| 12pm                                | MATH004<br>(Rending)                |                | MATH004                               |               |                             |            |       |                         |                       |     |       |                 |      |              |               |
| 1pm                                 | 777////                             |                |                                       |               |                             |            | •     | Total Planned Hour      | rs: 0                 |     |       |                 |      | 0            |               |
| Paneis V                            |                                     |                |                                       |               |                             |            |       |                         |                       |     |       |                 |      |              | Save Plan     |

- a. View the details of the class if you need additional information.
- b. Search to see if sections of the course are being offered in that term. From there, you can add specific sections to your plan.

|          | GEORGETOW                           | NUN                   | VERSI               | $TY \mid \mathbf{N}$ | lyAcce         | \$\$                  |                |                      |                       |       |                      |            |                                                      | *         | ٩       | Park, | Sunghur    |
|----------|-------------------------------------|-----------------------|---------------------|----------------------|----------------|-----------------------|----------------|----------------------|-----------------------|-------|----------------------|------------|------------------------------------------------------|-----------|---------|-------|------------|
| <u>S</u> | tudent • Reg                        | istrati               | ion •               | <u>Sele</u>          | ect a T        | erm                   | • <u>Se</u>    | lect A Plan          | Plan Ahead            |       |                      |            |                                                      |           |         |       |            |
| Ρ        | lan Ahead                           |                       |                     |                      |                |                       |                |                      |                       |       |                      |            |                                                      |           |         |       |            |
| 1        | Find Classes De Catalog Searc       | gree Wor<br>h Results | ks Plans<br>S<br>Te | earch R<br>erm: Fall | esults<br>2022 | — 5 Clas<br>Subject ( | ses<br>and Cou | rse Number: FREN1    | 01 French             |       |                      |            |                                                      |           |         |       |            |
| ľ        | Title ≎                             | Subjec                | Course              | Section              | Credit         | CRŃ                   | Term           | Instructor           | Meeting Details       | Campu | Enrollment St        | Reserved S | Attribute                                            | Linked Se | ections | Add   | <b>*</b> - |
|          | Advanced French I<br>Lecture        | F                     | 101                 | 01                   | 3              | 11                    | Fa             | Andrade, Ama         | SMTWTFS 09:00 AM - 09 | М     | 18 of 18<br>25 of 25 |            | Final Exam Room Required<br>Mean Grade is Calculated |           |         | Aqu   | <b>?</b>   |
|          | Advanced French I<br>Lecture        | F                     | 101                 | 02                   | 3              | 11                    | Fa             | Daumas, Guill        | SMTWTFS 10:00 AM - 10 | М     | 18 of 18<br>25 of 25 |            | Final Exam Room Required<br>Mean Grade is Calculated |           |         | Add   |            |
|          | <u>Advanced French I</u><br>Lecture | F                     | 101                 | 03                   | 3              | 11                    | Fa             | <u>Madjlessi, Sh</u> | SMTWTFS 11:00 AM - 11 | М     | 18 of 18<br>25 of 25 |            | Final Exam Room Required<br>Mean Grade is Calculated |           |         | Add   |            |

- c. Add the course (not a specific section) to your plan
- d. The calendar will dynamically populate the calendar view so you can see any conflicting sections.
- e. All sections will appear as *Pending* until you Save your plan and name it.
- 4. Once your plan is saved, the *Pending* status will change to *Planned*. Saved plans can be retrieved when in the *Register for Classes* page to facilitate a quick enrollment. Your advisor can also review and approve your plans.

| 📋 Plan 1 +             |              |     |       |              |      |         |        | Preferred          |
|------------------------|--------------|-----|-------|--------------|------|---------|--------|--------------------|
| Title                  | Details      | Hou | CRN   | Schedule Typ | Note | Status  | Action | Instructional Neth |
| Africa II              | HIST 112, 01 | 3   | 38375 | Lecture      | +    | Planned | None   | In Person          |
| Discussion for Lect    | HIST 112, 02 | 0   | 39432 | Discussion   | +    | Planned | None   | In Person          |
|                        |              |     |       |              |      |         |        |                    |
|                        |              |     |       |              |      |         |        |                    |
| Total Planned Hours: 3 |              |     |       |              |      |         |        |                    |
|                        |              |     |       |              |      |         |        | Save Plan          |

5. From the landing page, select the *Register for Classes* icon. After choosing a term, the *Register for Classes* screen will come up and you can select the *Plans* tab.

| GEORGETOWN UN                                    | IVERSITY   N        | AyAccess            |                    |                 |            |    |                           |                      |           |              |              | *                   | •                 |       |
|--------------------------------------------------|---------------------|---------------------|--------------------|-----------------|------------|----|---------------------------|----------------------|-----------|--------------|--------------|---------------------|-------------------|-------|
| Student • Registrat                              | tion • <u>Sel</u> e | ect a Ter           | m • Regi           | ster for Class  | es         |    |                           |                      |           |              |              |                     |                   |       |
| Register for Classe                              | es                  |                     |                    |                 |            |    |                           |                      |           |              |              |                     | 6                 |       |
| Find Classes Enter CRNs<br>Register from a plan. | s Plans             | Schedule ar         | nd Options         |                 |            |    |                           |                      |           |              |              |                     |                   | *     |
| Term: Fall 2022                                  |                     |                     |                    |                 |            |    |                           |                      |           |              |              |                     |                   | - 11  |
|                                                  |                     |                     |                    |                 |            |    |                           |                      |           |              | Crea         | ated by: You (Prefe | rred) a + Add All |       |
| Title Det                                        | tails Hou           | urs CRN             | Schedule Typ       | Instructor      | Grade Mode | No | te Instructional          | Methods              |           | Course S     | Sections     | Add                 |                   | ¢.    |
| Intermediate Micro EC                            | ON 101, 3           | 369                 | Lecture            | Genicot, Garanc | Main Camp  |    | In Person                 |                      | b         | Q Viev       | v Sections   | + Add               | C                 |       |
| Princ of Econ: Macro EC                          | ON 003, 4           | 196                 | Lecture            | Diba, Behzad (P | Main Camp  |    | In Person                 |                      |           | Q Viev       | v Sections   | Add                 | )                 |       |
| Tutorial: Accounting AC                          | CT 901 1.5          |                     |                    |                 |            |    |                           |                      |           | Q Viev       | v Sections   |                     |                   |       |
| Intro to Financial Acc AC                        | CT 101, 3           | 100                 | Lecture            | Ramamurthy, Ra  | Main Camp  |    | In Person                 |                      |           | Q Viev       | v Sections   | Add                 | )                 |       |
| Principles of Accounti AC                        | CT 001 3            |                     |                    |                 |            |    |                           |                      |           | Q View       | v Sections   |                     |                   | -     |
| Schedule                                         | Details             |                     |                    |                 | •          | •  | Summary                   |                      |           |              |              |                     |                   |       |
| Class Schedule for Fall 2022                     | Detailo             |                     |                    |                 |            |    | Title                     | Details              | Hou       | CRN          | Schedule Typ | Status              | Action            | ö     |
| Sunday Monday<br>6am                             | Tuesday             | Wednesday           | Thursday           | Friday          | Saturday   | •  | ntro to Financial Ac      | ACCT 101,            | 3         | 10014        | Lecture      | Pending             | Web Registered    |       |
| 7am                                              |                     |                     |                    |                 |            | 1  | Princ of Econ: Macr       | ECON 003             | 4         | 19655        | Lecture      | Pending             | Web Registered    | *     |
| 8am                                              | Intro to Financial  |                     | Intro to Financial |                 |            |    | ntermediate Micro         | ECON 101             | 3         | 36907        | Lecture      | Pending             | Web Registered    | •     |
| 9am                                              | Housenang           |                     | Accounting         |                 |            |    |                           |                      |           |              |              |                     |                   |       |
| 10am                                             |                     | Intermédiate<br>cro |                    |                 |            | •  | Total Hours   Registered: | 0   Billing: 0   CEU | : 0   Min | : 0   Max: 0 |              |                     | 0                 |       |
| Panels 💌                                         |                     |                     |                    |                 |            |    |                           |                      |           |              |              |                     | S                 | ıbmit |

- a. Choose Add All to add all sections in your plan to your Registration Cart.
- b. You can search for other sections that are being offered and add from there.
- c. You can also add individual sections from your plan to your Registration Cart.
- d. Sections that you add will appear as *Pending* in your Registration Cart.
- e. Click Submit to finalize your registration. Courses you were successfully registered for will then appear as Registered rather than Pending and your Calendar Schedule will appear in color, rather than shading. (See image below)

GEORGETOWN UNIVERSITY | MyAccess

<u>Student</u> • <u>Registration</u> • <u>Select a Term</u> • Register for Classes

#### **Register for Classes**

| egister from a perm: Fall 2022    | plan.                                           |                            |                               |             |               |            |        |                      |                     |               |      |       |               |              |               |         |
|-----------------------------------|-------------------------------------------------|----------------------------|-------------------------------|-------------|---------------|------------|--------|----------------------|---------------------|---------------|------|-------|---------------|--------------|---------------|---------|
| 🗕 📋 Plan: Test Plan               | 1                                               |                            |                               |             |               |            |        |                      |                     |               |      |       | Cre           | ated by: You | u (Preferred) | Add All |
| Title                             | Details                                         | Hours                      | CRN                           | Schedule Ty | Instructor    | Grade Mode | Note   | Ins                  | tructional Methods  |               |      | Cou   | urse Sections |              | Add           |         |
| ntermediate Micro                 | ECON 10                                         | 3                          | 36                            | Lecture     | Genicot, Gara | Main Cam   |        | In I                 | Person              |               |      | 0     | View Sections |              | + Add         |         |
| Princ of Econ: Mac ECON 00 4 19 L |                                                 | Lecture                    | Diba, Behzad (                | Main Cam    |               | in i       | Person | rson Q View Sections |                     |               |      | + Add | Add           |              |               |         |
| Futorial: Accounting              | ACCT 90 Dis                                     | cussion fo<br>cussion      | or Lecture 08                 |             |               |            |        |                      |                     |               |      | C     | View Sections |              |               |         |
| ntro to Financial A               | Financial A ACCT 10 3 10 Lecture Ramamurthy Mai |                            | Main Cam                      |             | In Person     |            |        |                      |                     | View Sections |      | Add   |               |              |               |         |
| Principles of Accou               | ACCT 001                                        | 3                          |                               |             |               |            |        |                      |                     |               |      | 0     | View Sections |              |               |         |
| Schedule                          | edule Details                                   |                            |                               |             |               |            | •      | •                    | Summary             |               |      |       |               |              |               |         |
| Schedule for Fall 20              | 22                                              |                            |                               | Thursd      | Folder        | Caturda    |        |                      | Title               | Details       | Hour | CRN   | Schedule Typ  | Status       | Actio         | n .     |
| am Sunday Mond                    | ay Tueso<br>iate                                | iay V                      | Nednesday                     | Thursd      | lay Friday    | Saturda    | У      | *                    | Theologies of Socia | THEO 070      | 3    | 41682 | Lecture       | Registered   | Non           | e       |
| am                                |                                                 | Mic                        | <u>ero</u>                    |             |               |            |        |                      | Justice & Consumer  | THEO 060      | 3    | 36037 | Lecture       | Registered   | Non           | e       |
| am Social Justic                  | es of<br>2e                                     | <mark>⊘</mark><br>So       | Theologies of<br>cial Justice |             |               |            |        |                      | Shiva's Cosmic Dan  | THEO 057      | 3    | 41681 | Lecture       | Registered   | Non           | e       |
| om                                |                                                 |                            |                               |             |               |            |        | 43                   | Mathematics in Soci | MATH 004,     | 3    | 12094 | Lecture       | Registered   | d Non         | e       |
| Society                           | tics in<br>Consumer                             | <u>&amp;</u><br>Culture So | Mathematics in<br>ciety       | Consumer C  | luiture       |            |        |                      | Intermediate Micro  | ECON 101      | 3    | 36907 | Lecture       | Registered   | d Non         | e       |

## FAQS

• How many plans can I create?

Currently, you may create and save four plans.

• Can I use my plans to register?

Yes, when it is time for you to register, your plans from *Plan Ahead* can make this process quick and easy.

• Can I make notes in the planner?

Yes, select the folder icon to add notes for each class. The notes are visible to you and your advisor who is reviewing your plan.

## QUESTIONS?

- For navigation or registration assistance contact <a href="mailto:lawreg@georgetown.edu">lawreg@georgetown.edu</a>
- For advising assistance, contact your academic advisor .

\* 👤 👘